## PROCEDURE DE DEMANDE D'ACTES ACADEMIQUES A L'ENEAM

## 1-Se rendre sur le lien <u>actes.eneam.uac.bj</u>

| Ecole Nationale d'Economic Appliquée et de Management<br>The Benin School et Applied Economics and Management | mmat - El Telendon del Comptes          | Université d'Abomey Calavi<br>Ministère de l'enseignement supérieur<br>et de la recherche scientifique |  |
|----------------------------------------------------------------------------------------------------|-----------------------------------------|----------------------------------------------------------------------------------------------------|--|
| ACCUEIL                                                                                                    | ACTES ACADÉMIQUES                       | SUIVRE UNE DEMANDE                                                                                     |  |
|                                                                                                    |                                         |                                                                                                    |  |
| Bienvenue sur la plu<br>gestion des demai<br>académiques de<br>Faire une demai<br>2- Cliquer le bouton        | ateforme de<br>ndes d'acte<br>e l'ENEAM | e demande                                                                                              |  |

3- La liste des actes disponibles s'affiche et donc vous pouvez faire le choix de l'acte qui fait l'objet de votre demande.

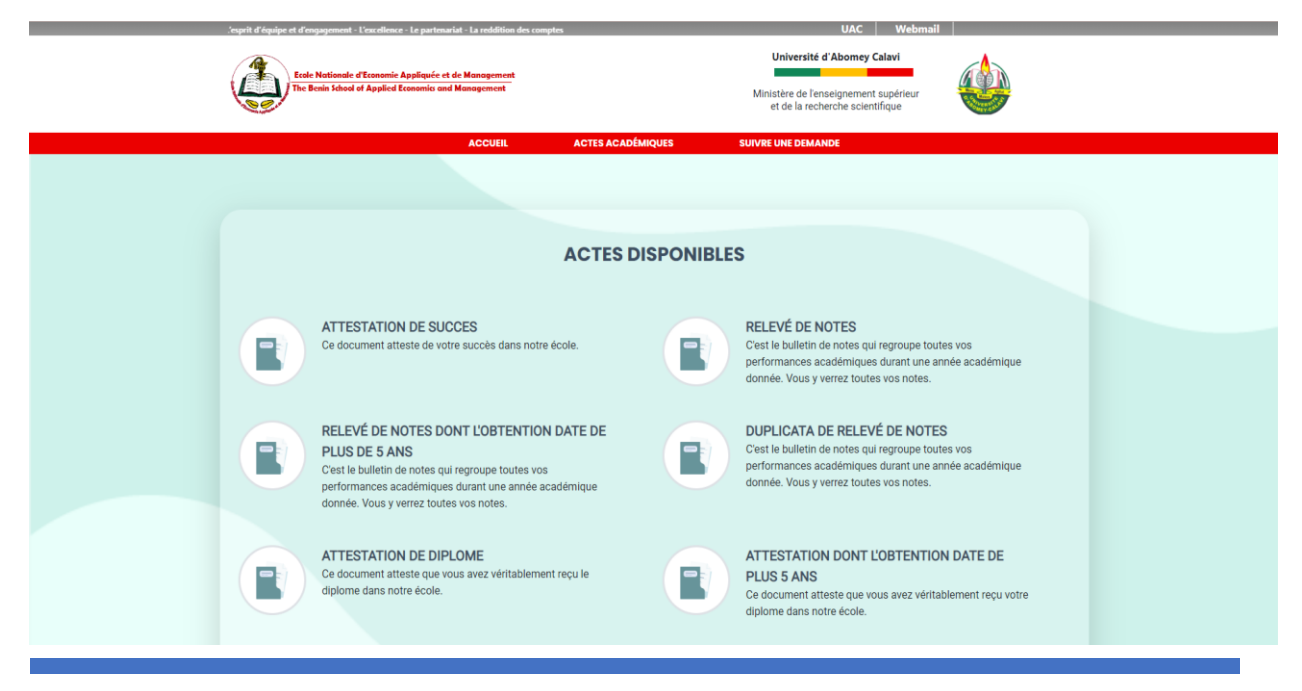

DEMANDE D'ACTE ACADEMIQUE A L'ENEAM EN LIGNE.....

4- Sélectionner l'acte pour avoir l'information sur les pièces à fournir, le coût, la durée ...etc.

| Ende Validade C explored a papel of a magnetic of California and California and C | Université d'Abomer Calavi<br>Ministère de l'enseignement supérieur<br>et de la recherche scientifique                                                                   |
|----------------------------------------------------------------------------------------------------|----------------------------------------------------------------------------------------------------|
| RELEVÉ DE NOTES DONT<br>L'OBTENTION DATE DE PLUS DE 5<br>ANS  Crest le bulletin de notes qui regroupe toutes vos performances académiques<br>durant une année académique donnée. Vous y verrez toutes vos notes.  Qui peut faire la demande ?  Tout étudiant sortant ayant déposé son mémoire corrigé Qui peut faire la demande ?  Tout étudiant sortant ayant déposé son mémoire corrigé 14 jours  Sorvice en charge de l'acte Services des Diplomes et Attestations  Our foir la u vendredi Zerdi au vendredi Zerdi au vendredi                                                                                                    | PIÈCOS À fOURNIR<br>PIÈCOS À fOURNIR<br>COPPIE ACTE DE NAISSANCE<br>FICHE DE PRÉ-INSCRIPTION<br>REÇU DE BANQUE DES FRAIS D'INSCRIPTION<br>QUITTANCE<br>Taite une demande |
| 5-Cliquer sur le bouton<br>lancer le processus.                                                                                                    | e demande pour                                                                                                    |

6-La plateforme vous demande d'y mettre votre Numéro matricule afin de vous identifier comme un usager (Etudiant) de l'école puis cliquer sur le bouton Envoyer

|          | <b>ATTESTATION DE SUCCES</b><br>Formulaire de demande |  |
|----------|-------------------------------------------------------|--|
| 10101010 |                                                       |  |
|          | Envoyer                                               |  |

## 7-Puis :

- a-Sélectionner l'année académique concernée par votre demande ;
- b-Sélectionner l'année étude (classe) concernée par celle ci ;

DEMANDE D'ACTE ACADEMIQUE A L'ENEAM EN LIGNE.....

C- Corriger au besoin les informations affichées selon l'ordre de votre acte de naissance pour les informations individuelles et de contacts(e-mail surtout) afin de recevoir les retours sur votre demande ;

|                     | ATTESTATION DE SUCCES                                                                     |
|---------------------|-------------------------------------------------------------------------------------------|
|                     | Séléctionnez l'année académique                                                           |
| 020-2021            | ~                                                                                         |
|                     | Filière                                                                                   |
| P-s5s6-IG/AIP       | ~                                                                                         |
|                     |                                                                                           |
|                     | Informations étudiants<br>Si une de vos informations est incorrecte veuillez la corriger. |
| Nom                 | Prenom                                                                                    |
| Xxxxxxxxxx          | Χαροσαοι Χισσοσιοσοι Χισσοσι                                                              |
| Email               |                                                                                           |
| 1000000X@100000.0X  |                                                                                           |
| Numéro de téléphone | Lieu de Naissance                                                                         |
| 07070707            | Cotonou                                                                                   |
| Annéo do mismono    |                                                                                           |
| Annee de naissance  |                                                                                           |
| 15/04/2023          |                                                                                           |
| Pays de naissance   |                                                                                           |
| Bénin               |                                                                                           |
| Nationalité         |                                                                                           |
| Béninoise           |                                                                                           |

DEMANDE D'ACTE ACADEMIQUE A L'ENEAM EN LIGNE.....

8-Charger les fichiers des scannés sous format **.pdf** des pièces à fournir énumérées pour la demande concernée

| Formulaire d                            | e demande                              |  |
|-----------------------------------------|----------------------------------------|--|
| Choisir un fichier Aucun fichier choisi | COPIE ACTE DE NAISSANCE                |  |
|                                         | ,                                      |  |
| Choisir un fichier Aucun fichier choisi | FICHE DE PRE-INSCRIPTION               |  |
| Choisir un fichier Aucun fichier choisi | REÇU DE BANQUE DES FRAIS D'INSCRIPTION |  |
|                                         |                                        |  |
| Précedent                               | suivant                                |  |

9-Un récapitulatif des informations fournies par le demandeur d'affiche et il vous est demandé ici une vérification de celles – ci afin d'être en phase avec l'école puis cliquer sur suivant.

| Pécan                               | itulatifs de la demande de ATTESTATION DE SUCCES |
|-------------------------------------|--------------------------------------------------|
| Recup                               | - Informations de l'étudiants                    |
| Nom                                 | Prenom                                           |
| Xxxxxxxxxxxxxxx                     | Χοσσοσο Χοσσοσοσοκ Χοσσοσ                        |
| Email                               |                                                  |
| 20000000(@)2000000.20X              |                                                  |
| Numéro de téléphone                 | Lieu de Naissance                                |
| 97979797                            | Cotonou                                          |
| Année de naissance                  |                                                  |
| 28/04/2023                          |                                                  |
| Pays de naissance                   |                                                  |
| Bénin                               |                                                  |
| Nationalité                         |                                                  |
| Béninoise                           |                                                  |
| Année Académique                    |                                                  |
| 2000-2001                           |                                                  |
| Filière                             |                                                  |
| LP-s1s2-IG                          |                                                  |
|                                     | - Pieces                                         |
| diplome_education-1.pdf             |                                                  |
| FICHE DE PRÉ-INSCRIPTION            |                                                  |
| diplome_education-1.pdf             |                                                  |
| REÇU DE BANQUE DES FRAIS D'INSCRIPT | ΓΙΟΝ                                             |
| diplome_education-2.pdf             |                                                  |

DEMANDE D'ACTE ACADEMIQUE A L'ENEAM EN LIGNE.....

10- Vous obtenez un code afin de suivre votre demande. Ce code vous permet de suivre l'état d'avancement de votre demande. Il vous est transmis par mail également pourvu que vous ayez renseigné un mail fonctionnel. Dès que votre document sera prêt, un mail vous parviendra également pour vous signifier cela. Tout ceci est fait pour vous éviter les pertes de temps et vous réduit les vas et vient à l'Ecole.

Le demandeur d'acte vient à l'école uniquement pour retirer son acte prêt et déposer par la même occasion l'original des documents chargés en ligne plutôt au cours de sa demande.

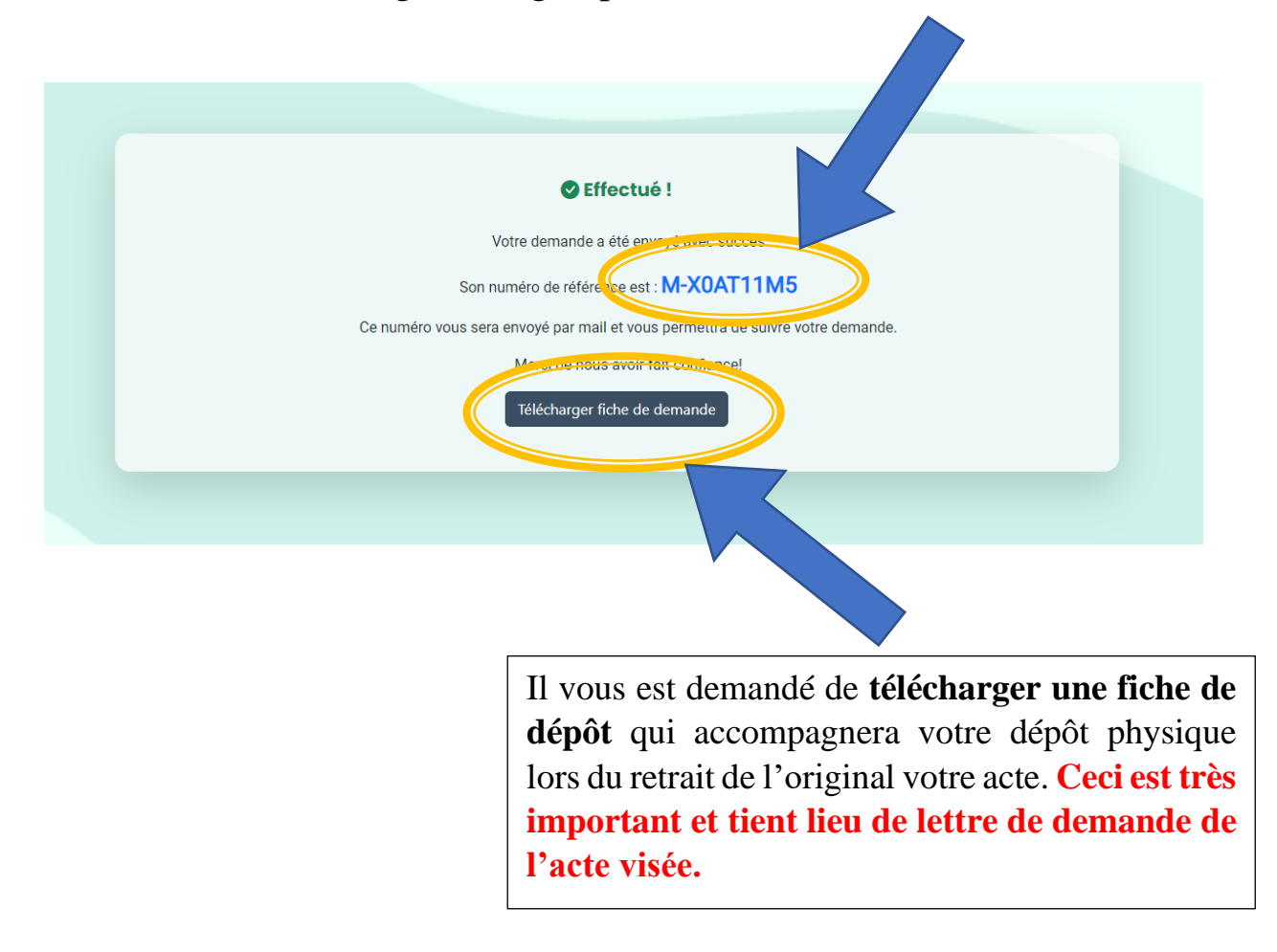